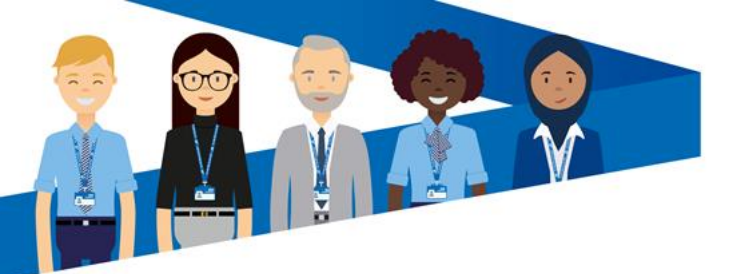

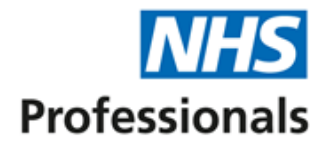

Unable to login with your new password?Please follow the following steps:Step 1: Login to your laptop with your existing (OLD) password.

Step 2: Once logged in, sign into Teams, Outlook with your NEW password.

Step 3: Connect the laptop to the VPN. You can do this by doing the following:

- In the bottom right of your screen click the Wi-Fi icon

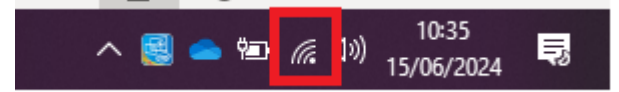

- Then make sure the VPN is Connected:

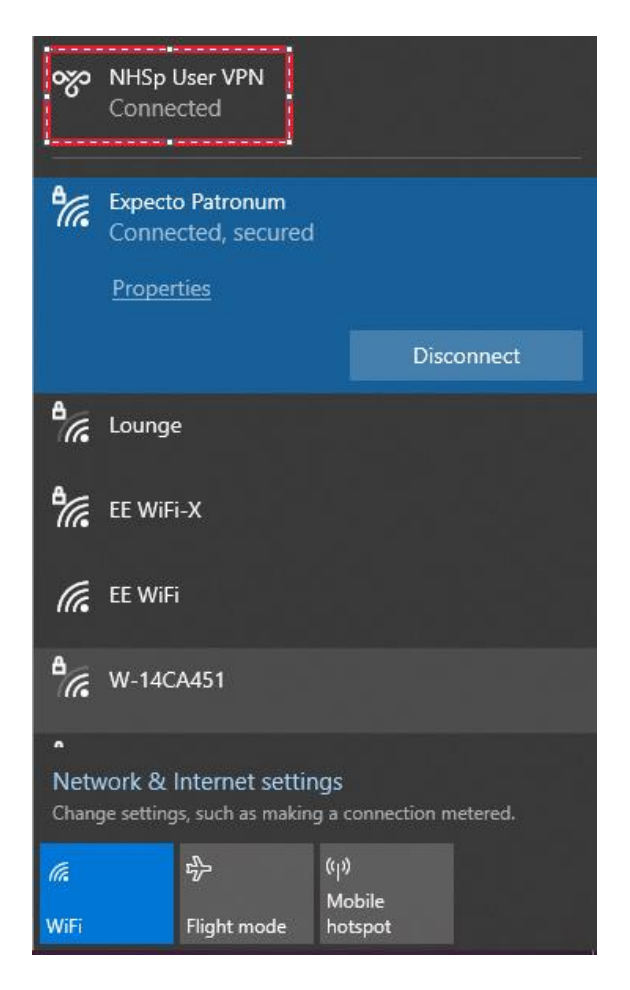

**Step 4**: Reboot your laptop and login with your NEW Password.